Nuevo Servicio de Recaudo **PSE Directo** a Encargo

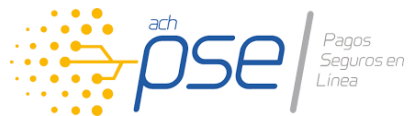

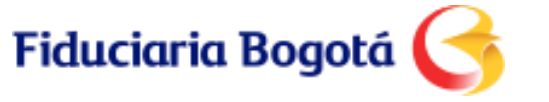

Ahora sus clientes pueden realizar los pagos de manera más fácil, rápida y segura

1110

En Fiduciaria Bogotá continuamos trabajando para ser un aliado estratégico en el desarrollo de sus negocios, por ello hemos diseñado una solución innovadora en la que somos pioneros en el mercado.

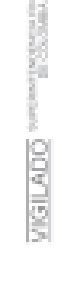

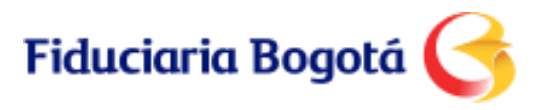

#### Nuevo servicio de recaudo electrónico directo a Encargo a través de PSE

A través de este canal sus clientes podrán realizar en línea, el pago de sus inmuebles, **desde la sala de ventas en la separación,** aún sin haber realizado un proceso previo de vinculación y desde cualquier lugar para los pagos posteriores.

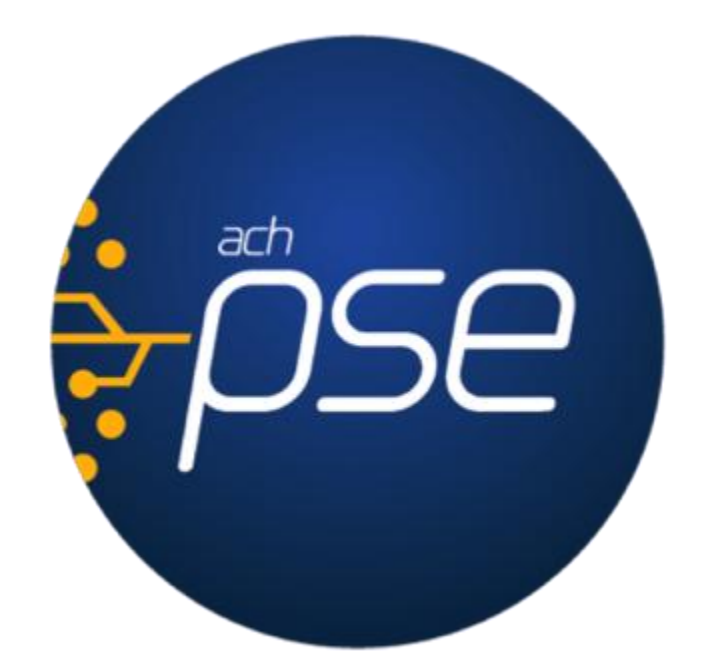

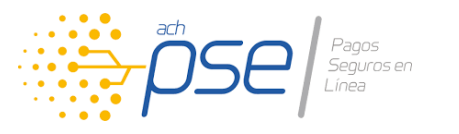

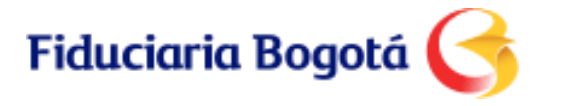

### ¿Qué beneficios tiene?

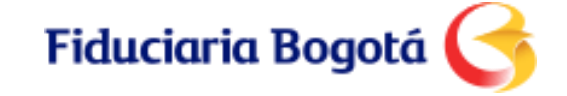

#### **Beneficios**

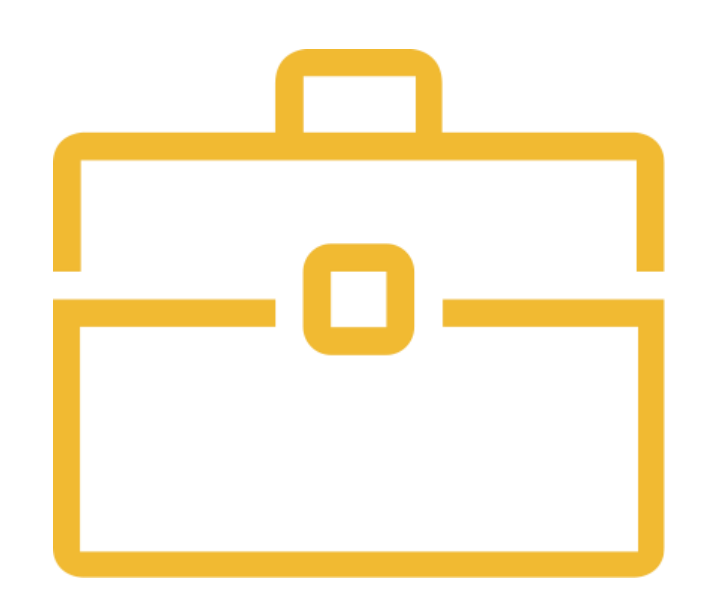

#### Para usted:

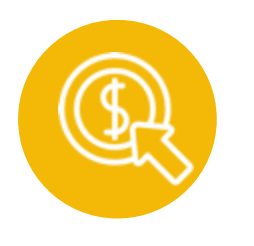

Abono directo al encargo del valor de la separación, en salas de venta sin vinculación previa.

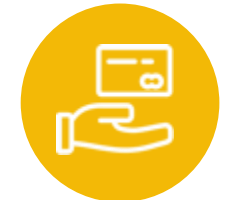

Facilidades de pago a sus clientes.

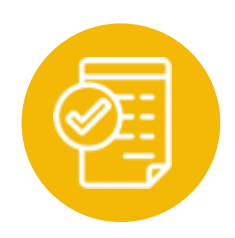

Recursos identificados de manera inmediata; información financiera actualizada y oportuna.

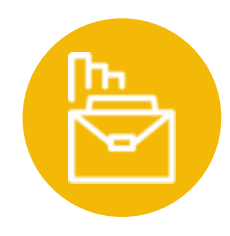

Autogestión para la consulta de información de pagos de sus clientes a través de nuestra aplicación Preventas Web.

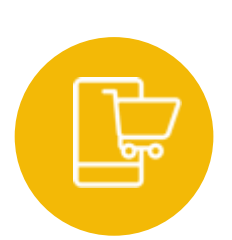

Recaudo a través de débito directo a cuenta de ahorros y corriente de cualquier entidad bancaria del país.

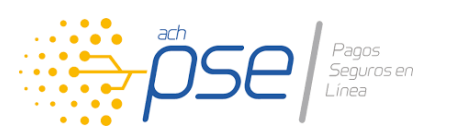

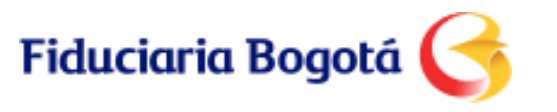

#### **Beneficios**

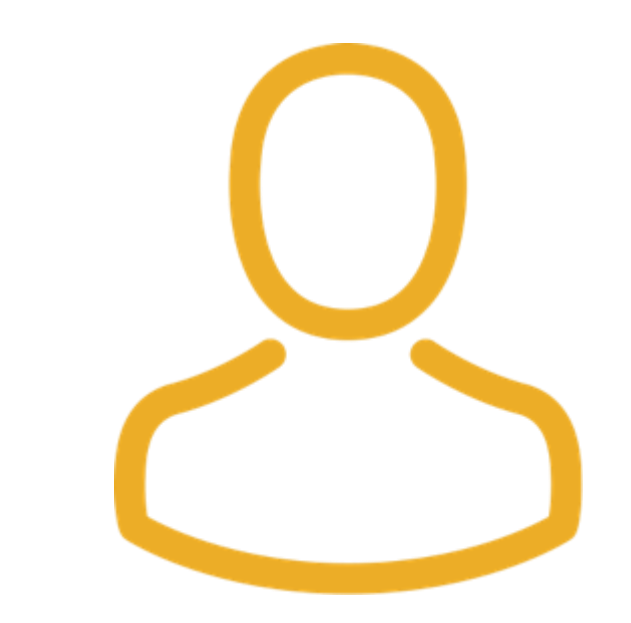

#### **Para sus compradores:**

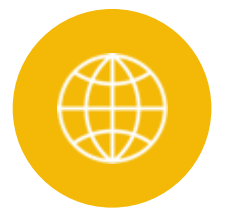

Pagos por internet desde la comodidad de su casa u oficina.

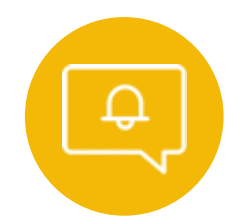

Notificación del estado del pago realizado.

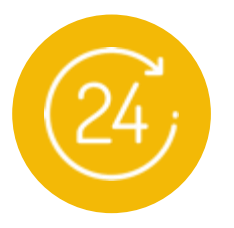

Pagos sin restricciones de horario las 24 horas del día, los 7 días de la semana.

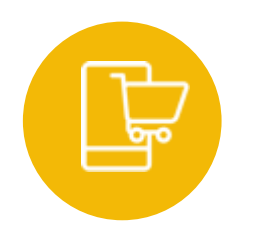

Recaudo a través de débito directo a cuenta de ahorros y corriente de cualquier entidad bancaria del país.

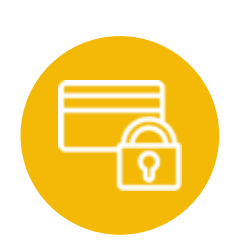

Pagos seguros sin usar dinero en efectivo.

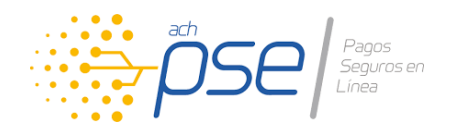

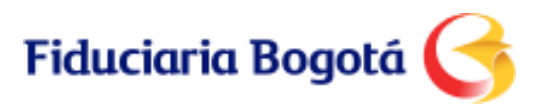

#### **Beneficios**

#### Sala de venta

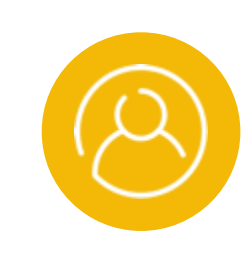

Asegurar al comprador desde la separación de las unidades inmobiliarias en la sala de ventas.

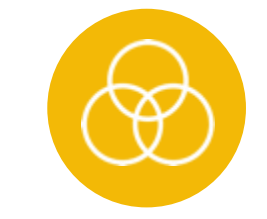

Facilitar el manejo del inventario de unidades separadas y disponibles.

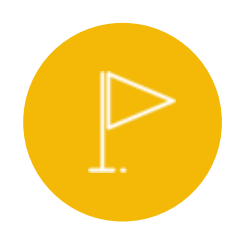

Ayudar al cumplimiento de metas por ventas.

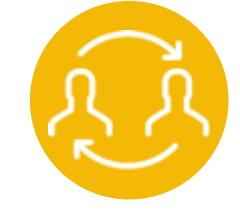

Interacción única y efectiva con el mismo asesor de ventas.

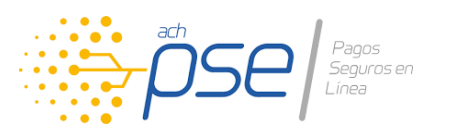

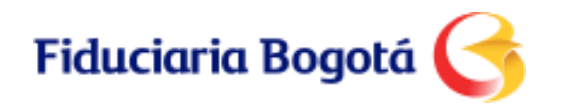

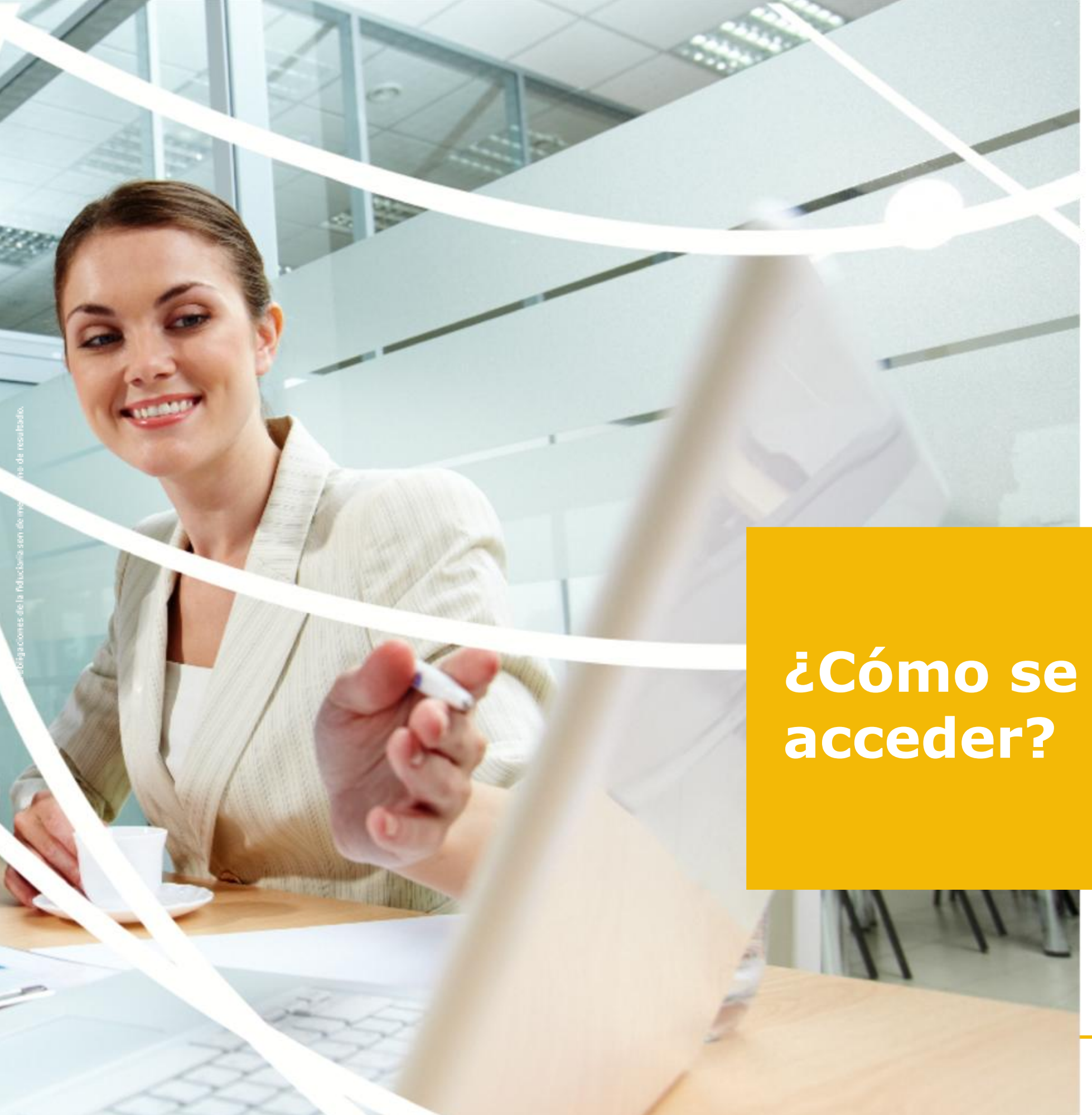

# ¿Cómo se puede

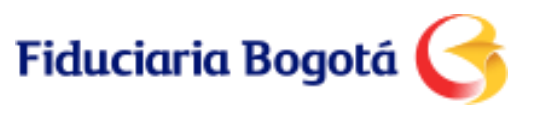

#### **Canales de Acceso**

Tendrá a su disposición dos canales de acceso mediante los cuales sus clientes podrán:

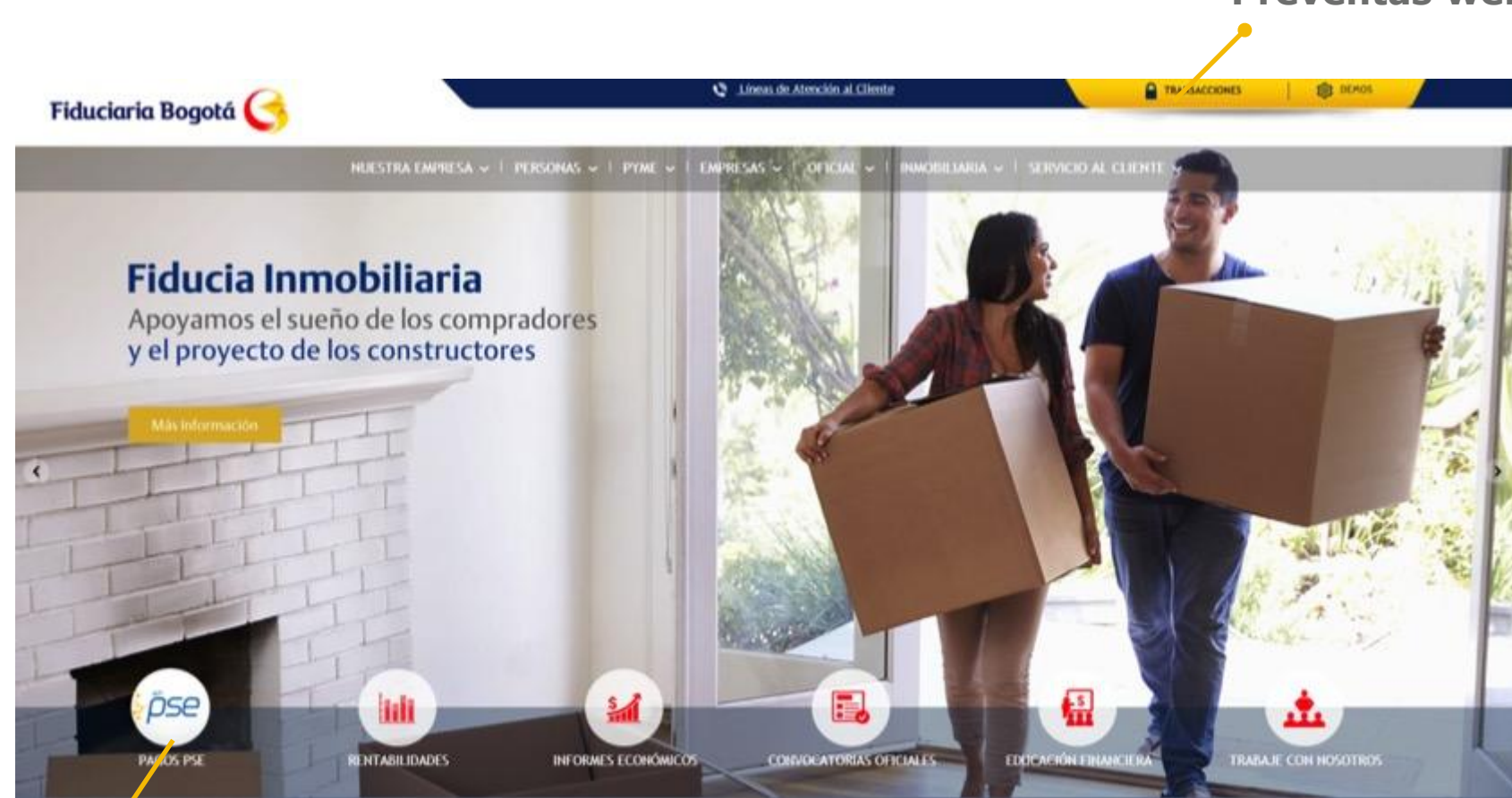

#### **Preventas web**

- Consultar en línea su estado de cuenta.
- Pagar las cuotas posteriores a la separación, una vez vinculados a Fiduciaria Bogotá.

#### Portal Web

- Pagar el valor de la separación en la misma sala de ventas, aún sin haber realizado un proceso previo de vinculación.
- Pagar las cuotas posteriores.

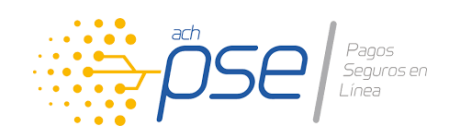

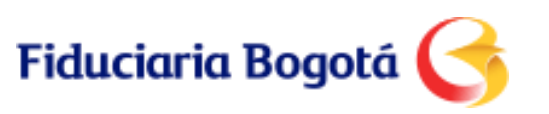

### Características del servicio

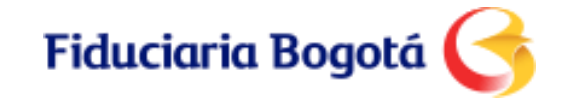

#### Características

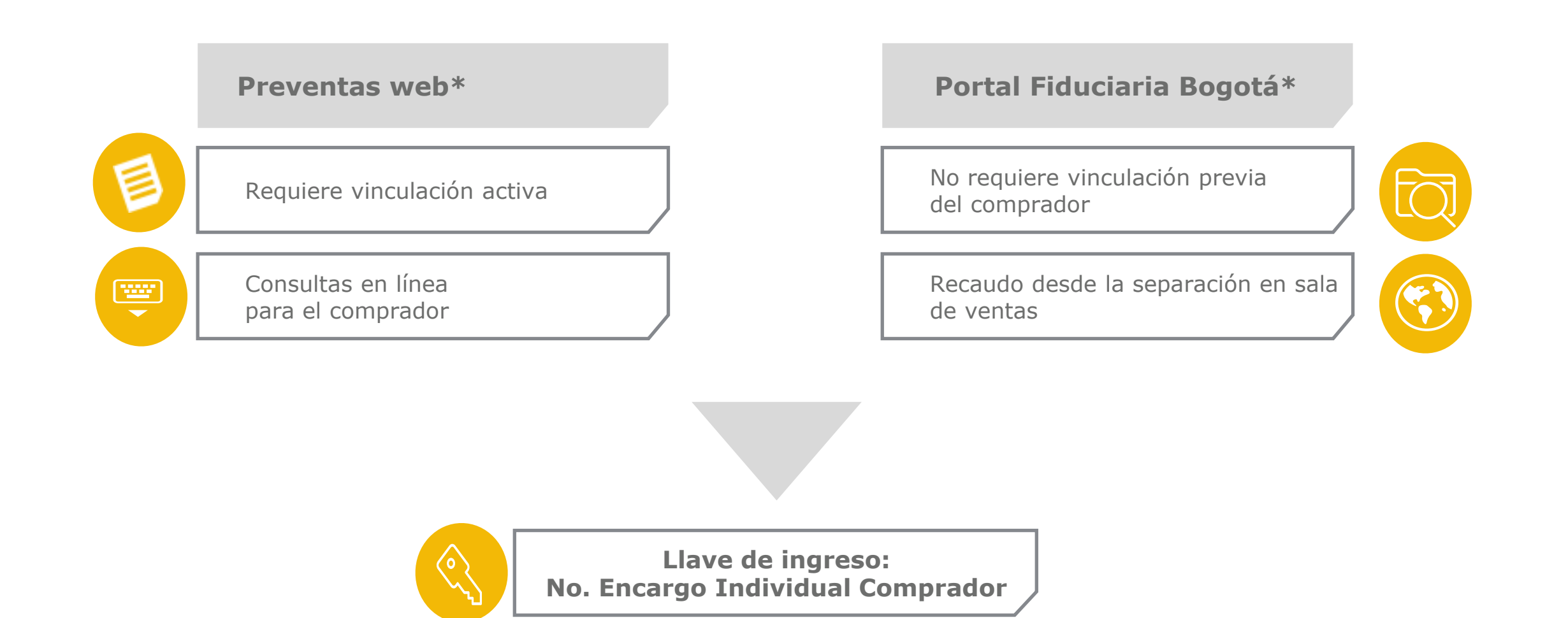

\*Requiere contrato firmado y legalizado en la Superintendencia Financiera de Colombia

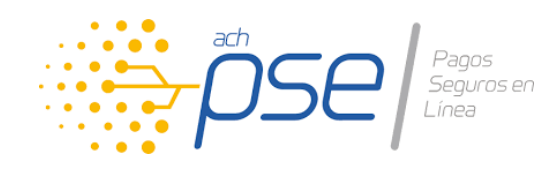

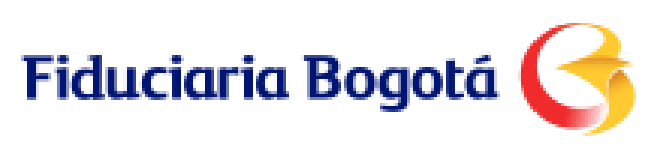

#### Características

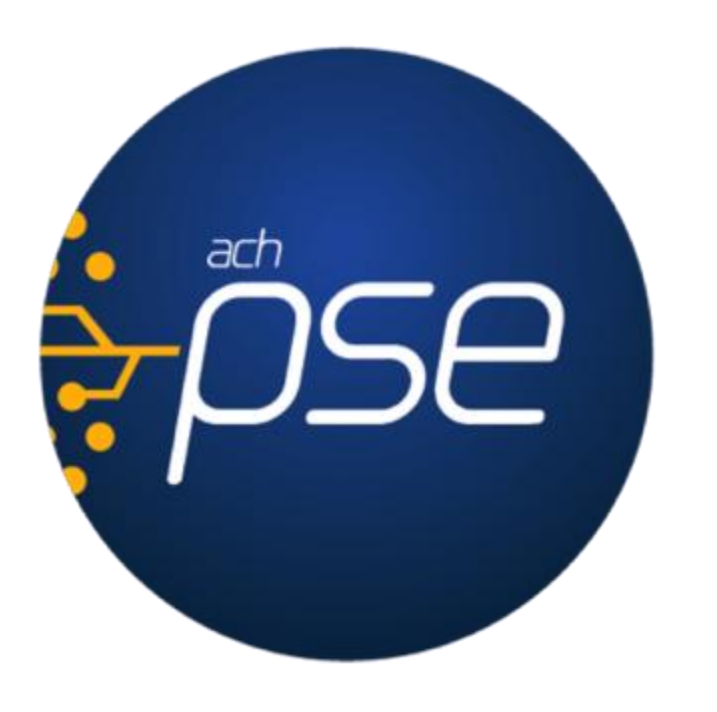

- El tipo de autenticación para realizar el pago es de uso y manejo de cada entidad bancaria.
- Los topes, montos y cantidad de transacciones de pago a través de PSE, deben ser validados por los compradores con su respectiva entidad bancaria, que es la encargada de dichos manejos.
- Los pagos son recibidos a través de PSE las 24 horas del día, los 7 días de la semana, incluyendo fines de semana y festivos. Quedarán aplicados con la misma fecha si se realizan entre las 8:00 a.m. y las 5:30 p.m. Las transacciones fuera de este horario quedarán con fecha del día hábil siguiente.

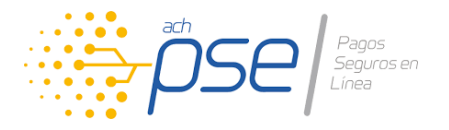

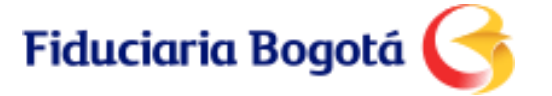

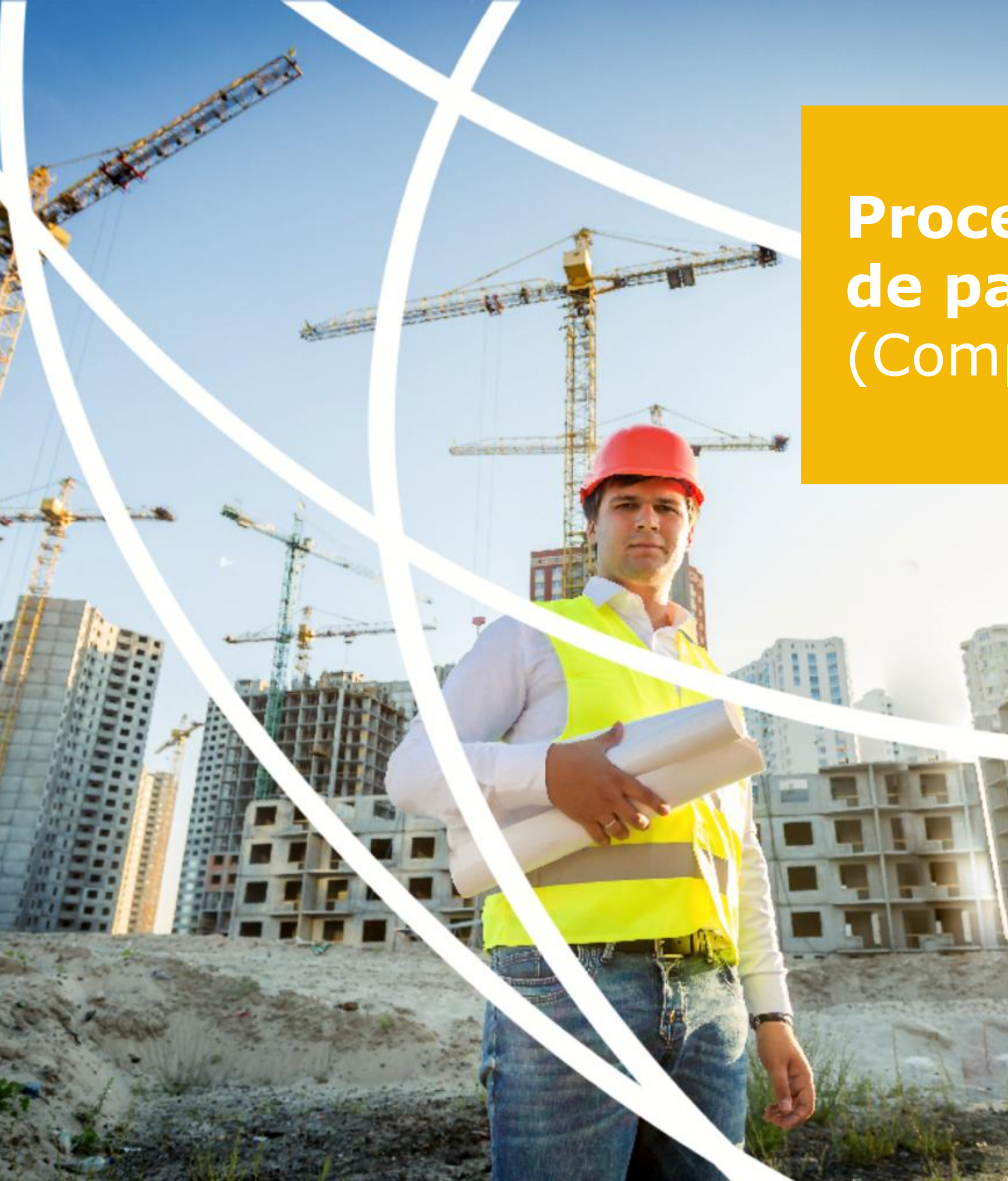

### Proceso de pago (Compradores)

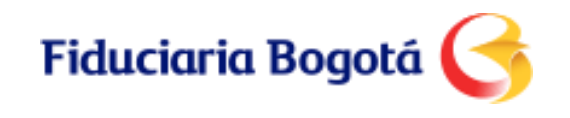

#### Pago a través del Portal Web:

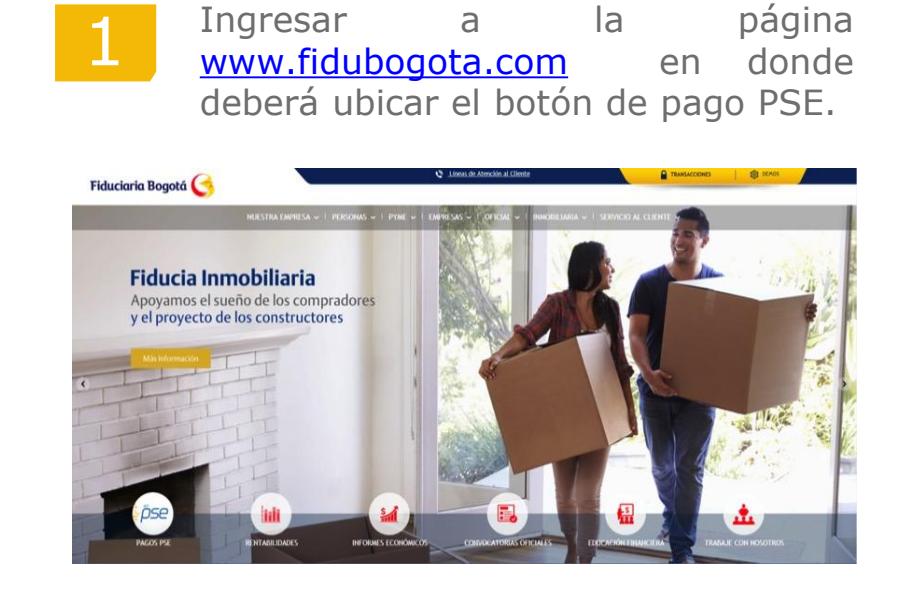

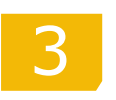

Diligenciar datos del **adquiriente principal** siempre; datos del proyecto y el valor a pagar.

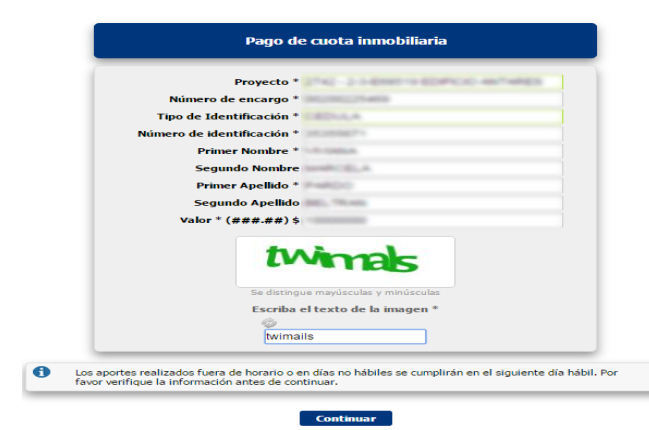

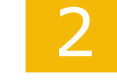

Dar clic en el botón de pagos PSE

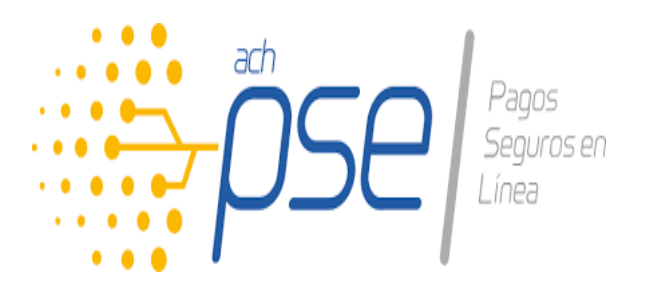

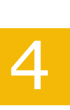

Validar los datos del pago a realizar y registrar correo electrónico donde recibirá la confirmación de la transacción

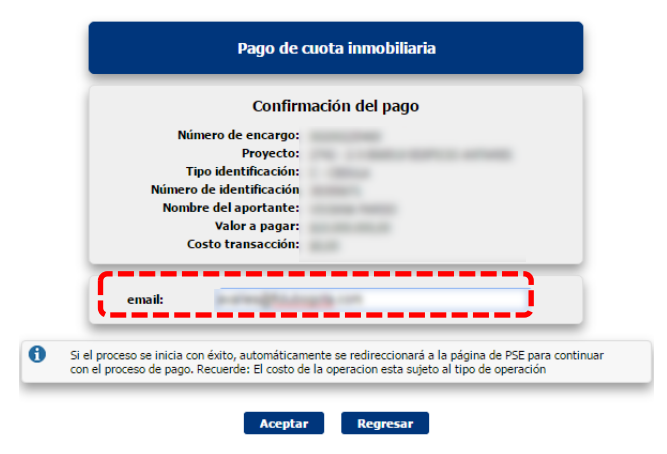

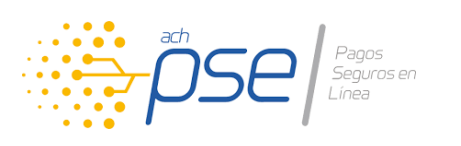

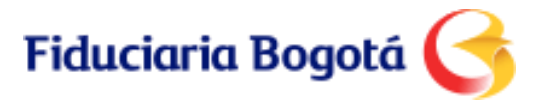

### Pago a través del Portal Web:

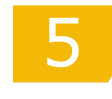

Seleccionar la entidad bancaria desde la cual se va a realizar el pago

|                                                               | Cádula                                                                                                    |                                 |
|---------------------------------------------------------------|----------------------------------------------------------------------------------------------------|---------------------------------|
|                                                               | Cedua:                                                                                                    |                                 |
|                                                               | Nombre:                                                                                                    |                                 |
|                                                               |                                                                                                    |                                 |
|                                                               | Total:                                                                                                    |                                 |
|                                                               | Concenter                                                                                                    |                                 |
| Esta transacción esta<br>tal a Pagar en pesos<br>TIPO CLIENTE | e sujeta a verificación<br>: Colombianos<br>Persona                                                                                                 | Pago Inmoniano PORTAL PREVENTA  |
| Esta transacción esta<br>tal a Pagar en pesos<br>TIPO CLIENTE | eurlepau<br>s sujeta a venficación<br>: Colombianos<br>Persona 🔻                                                                                    | rago annoonano Pok IAL PREVENTA |
| Esta transacción estr<br>tal a Pagar en pesor<br>TIPO CLIENTE | esujeta a verificación<br>: Colombianos<br>Persona V<br>BANCO SAN IANDER<br>BANCO SAN IANDER                                                        |                                 |
| Esta transacción esta<br>tal a Pagar en pesor<br>TTPO CLIENTE | eurepaon<br>sujeta a verificación<br>colombianos<br>Persona •<br>BANCO SAN IANDER<br>BANCO TEQUENDANA<br>BANCO TEQUENDANA<br>BANCO UNION COLOMBIANO |                                 |
| Esta transacción esta<br>tal a Pagar en pesor<br>TIPO CLIENTE | BANCO SAN JANDER<br>BANCO SAN JANDER<br>BANCO TEQUENDAMA<br>BANCO TUNION COLOMBIANO<br>Banco Web Service ACH WSE 3.0                                |                                 |

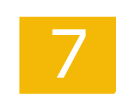

Realizar la transacción validando los datos de autenticación y topes transaccionales del Banco.

| Bienvenidos a | al portal de Pagos V                         | irtuales (PSE) del Banco de Bogotá   |
|---------------|----------------------------------------------|--------------------------------------|
| Recoment      | lamos utilizar versiones actualizadas y/o re | ecientes de nevegadores de internet. |
| Selec         | Tipo de Identificación                       | ei cuai esta registrator.            |
|               | Número de Identificación                     | <b>p</b> se                          |
|               | NCA PERSONAS 👌 EMPRESARIAL Y                 | CORFORMING >                         |

Ingresar dirección de correo electrónico en el portal PSE y presionar el botón "Seguir".

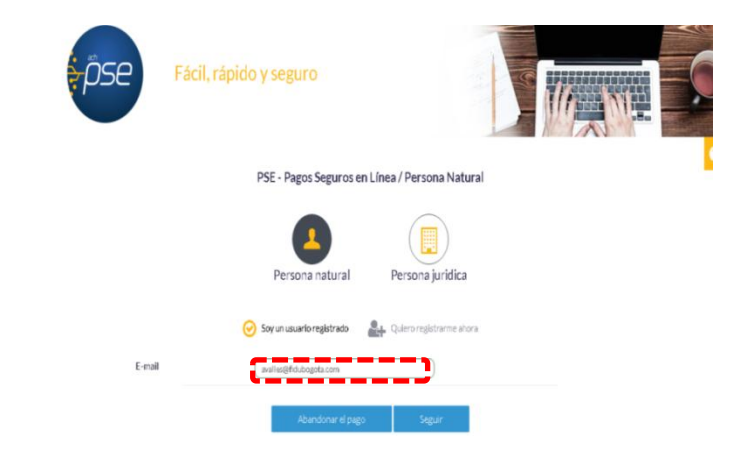

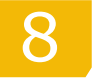

6

El sistema mostrara dos pantallas de confirmación.

|                                   | Transacción Aprobada                                                                                                    |  |  |
|-----------------------------------|----------------------------------------------------------------------------------------------------|--|--|
| Si requi<br>Esta es la informació | Si requiere más información acerca de la transacción, por favor contactarse al nã®mero<br>telefonico:29284793<br>ta es la información sobre su nano:                                                                                                    |  |  |
| DATÓS DE LA EM                    | PRESA                                                                                                    |  |  |
| Empresa:                          | Fiduciaria Bogota SA                                                                                                    |  |  |
| Dirección:                        | Cl 67 Nº 7 - 37 Piso 3c - Bogotá, D.C Colombia                                                                                                    |  |  |
| Teléfono:                         | 29284793                                                                                                    |  |  |
| Nit:                              | 8001423837                                                                                                    |  |  |
|                                   |                                                                                                    |  |  |
| DATOS DEL CLIER                   | and the second second se                                                                                                    |  |  |
| Identificación:                   |                                                                                                    |  |  |
| Nombre:                           |                                                                                                    |  |  |
| E-mail:                           | and a second second secon |  |  |
| Apellido:                         |                                                                                                    |  |  |
| No. de Encargo                    | 00200225469                                                                                                    |  |  |

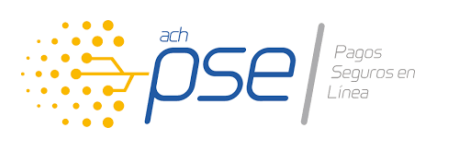

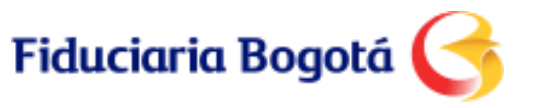

### Pago a través del Portal Web:

Información de confirmación de transacción Portal Fidubogotá

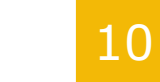

Verificar los comprobantes de la transacción:

- 1. En el portal de PSE al realizar el pago
- 2. Al seleccionar la Opción regresar al comercio
- 3. El recibido en el correo electrónico registrado

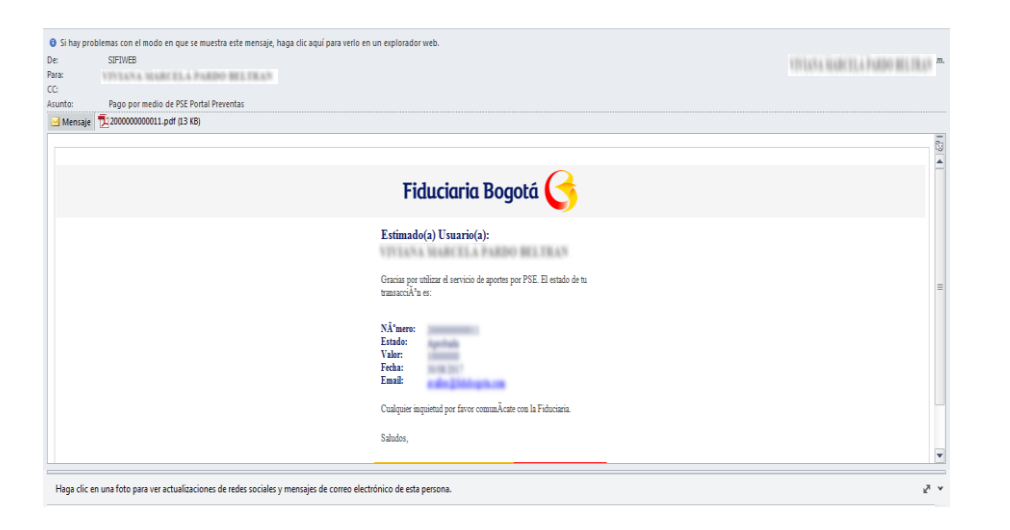

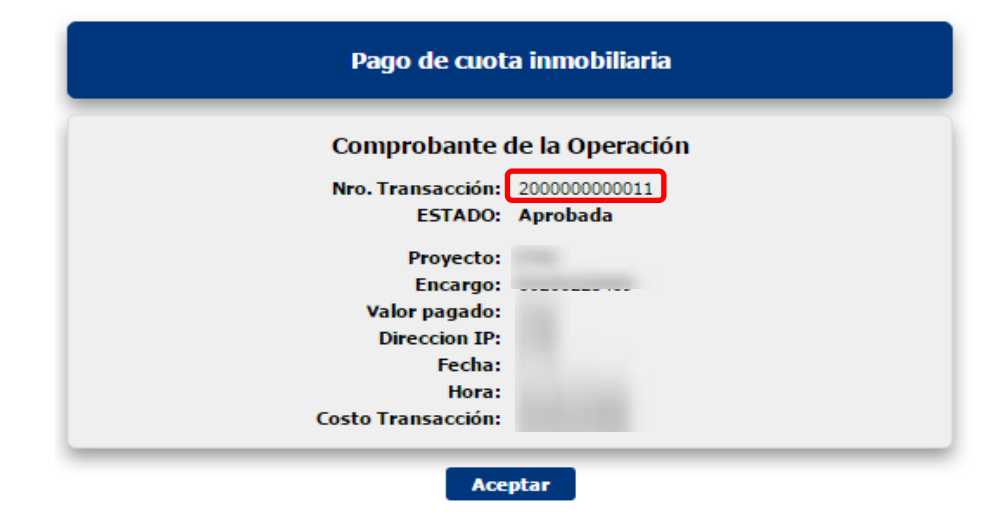

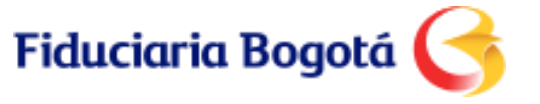

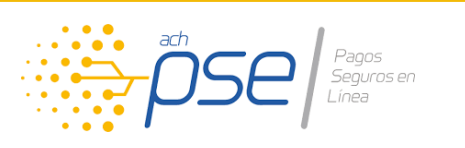

Se requiere un registro en Fidubogotá en línea de acuerdo al tipo de persona:

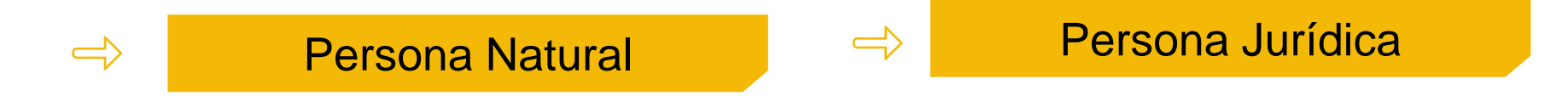

- 1 Registro de usuario y contraseña a través <u>www.fidubogota.com/transacciones</u> para ingreso a Fidubogota en Línea.
- **2** Pago a través de <u>www.fidubogota.com/transacciones</u> ingresando a Fidubogota en Línea con usuario y contraseña.

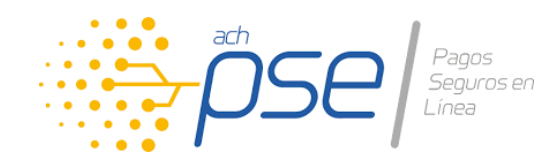

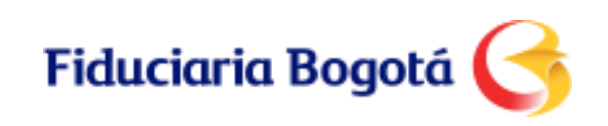

#### **Registro Persona Natural**

|  | - |  |
|--|---|--|
|  |   |  |
|  |   |  |
|  | _ |  |
|  |   |  |
|  |   |  |

El usuario debe ingresar a <u>www.fidubogota.com</u>/Transacciones

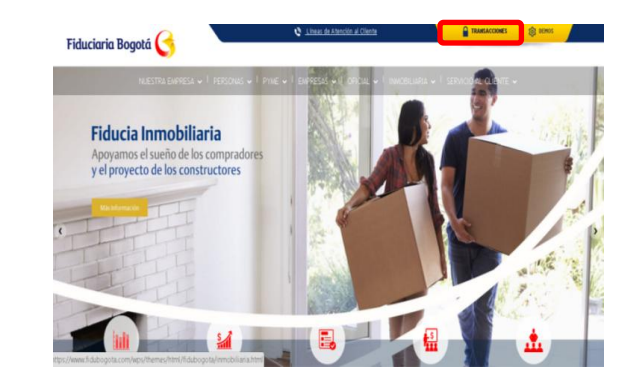

Seleccione en el campo "Registro de Usuarios" la opción "Natural"

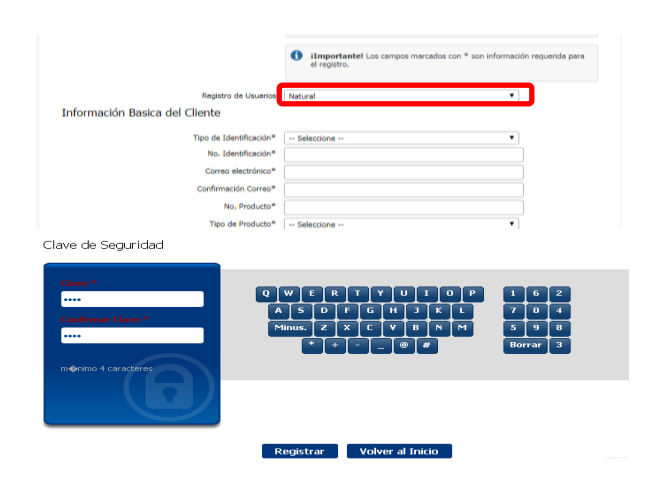

Ingrese su usuario y contraseña, como lo indica la página de entrada, después presione "Ingresar".

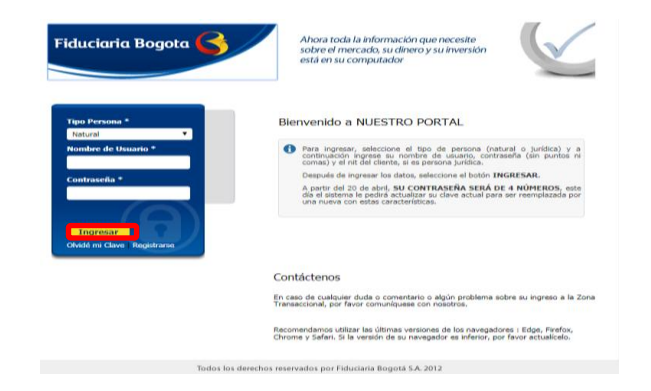

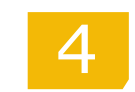

Ingrese los datos solicitados y de click en registrase. Recuerde:

1. Los datos registrados deben corresponder al **comprador principal.** 

2. El número del producto corresponde al numero del encargo.

3. El Tipo de Producto es "Encargo Inmobiliario"

4. Debe crear una clave de 4 dígitos y memorizarla

5. En un tiempo máximo de 24 horas, recibirá confirmación al correo electrónico registrado.

**Nota:** Si ud es un comprador Persona Jurídica, en Tipo de Usuario seleccione: Comprador Inmobiliario PJ

|                                | <ul> <li>iImportante! Los campos marcados con * son inf<br/>el registro.</li> </ul> | formación requerida para            |
|--------------------------------|-------------------------------------------------------------------------------------|-------------------------------------|
| Registro de Usuarios           | Natural                                                                             | •                                   |
| Información Basica del Cliente |                                                                                     |                                     |
| Tipo de Identificación*        | Seleccione                                                                          | •                                   |
| No. Identificación*            |                                                                                     |                                     |
| Correo electrónico*            |                                                                                     |                                     |
| Confirmación Correo*           |                                                                                     |                                     |
| No. Producto*                  |                                                                                     |                                     |
| Tipo de Producto*              | Seleccione                                                                          | •                                   |
| Clave de Seguridad             |                                                                                     |                                     |
| Clares *                       | W E R T Y U I O P<br>S D F G H J K L<br>Imus Z X C Y B N M<br>* • @ #               | 1 6 2<br>7 0 4<br>5 9 8<br>Borrar 3 |
|                                | Volver al Inicio                                                                    |                                     |

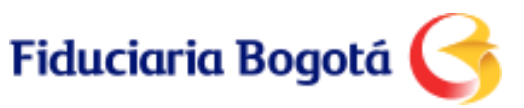

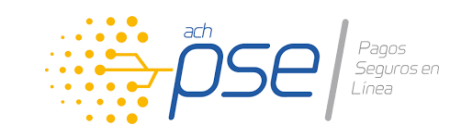

#### **Registro Persona Natural**

| 5 |
|---|
|   |

Revisar e-mail, donde llegara un correo electrónico confirmando

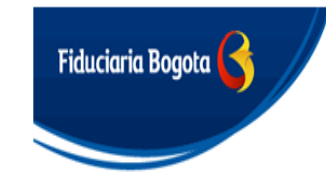

Jsuario Autorizado

Nombre Cliente: DIEGO ALEJANDRO GUZMAN OVIEDO Fecha: miércoles, 20/09/2017 - 02:44 PM

El registro de usuario solicitado ha sido autorizado exitosamente. Puede ingresar al sistema con la contraseña registrada

Cordialmente, Fiduciaria Bogota

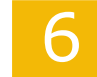

Una vez recibido del correo de confirmación ingrese a <u>www.fidubogota.com</u>

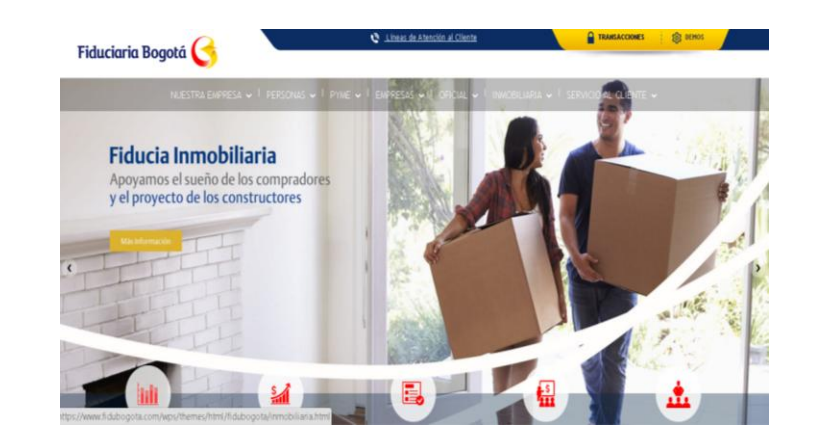

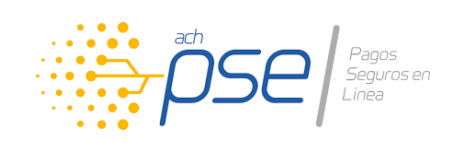

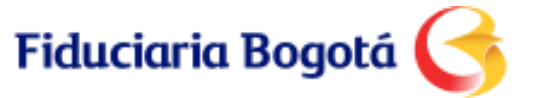

#### **Registro Persona Jurídica**

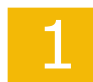

El usuario debe ingresar a www.fidubogota.com/Transacciones

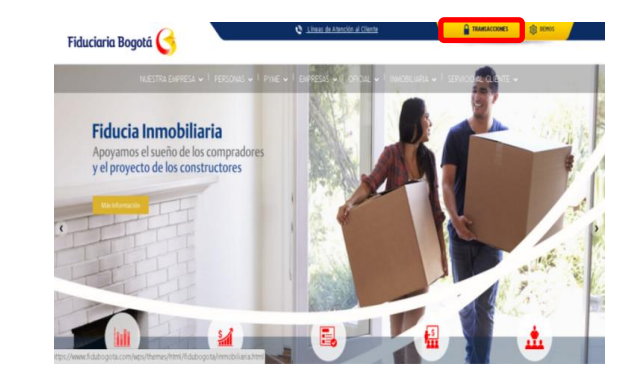

3

Seleccione en el campo "Registro de Usuarios" la opción "Jurídica" y en el campo "Tipo de Usuario" la opción "Comprador Inmobiliario PJ".

|                          |                         | IImportantel Los campos marcados con * son información requerida p<br>el registro. |
|--------------------------|-------------------------|------------------------------------------------------------------------------------|
|                          |                         |                                                                                    |
|                          | Registro de Usuarios    | Juridica                                                                           |
|                          | Tipo de Usuario         | Administrador Cliente PJ 🔹                                                         |
| Información basica del c | ente                    | Administrador Cliente PJ                                                           |
|                          | cinco                   | Comprador Inmobiliario PI                                                          |
| NTT#                     |                         |                                                                                    |
| 141                      |                         |                                                                                    |
| ,                        | kombre / Razón Social*  |                                                                                    |
| Información del Administ | rador                   |                                                                                    |
|                          | Tipo de Identificación* | - Seleccione - •                                                                   |
|                          | No. Identificación*     |                                                                                    |
|                          | Primer Nombre*          |                                                                                    |
|                          | Segundo Nombre          |                                                                                    |
|                          | Primer Apellido*        |                                                                                    |
|                          | Segundo Apellido        |                                                                                    |
|                          | Correo electrónico*     |                                                                                    |
|                          | No. Producto*           |                                                                                    |
|                          | Tipo de Producto*       | - Seleccione                                                                       |
|                          |                         |                                                                                    |

Diligencie la información: Tipo de persona; nombre de usuario (corresponde al número de identificación del **comprador principal**); digite la contraseña que creo previamente; acepte términos y condiciones y de click en Ingresar

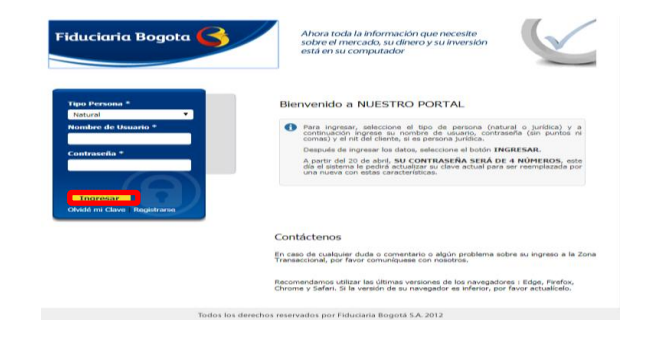

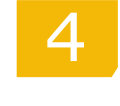

Diligencie los campos presentados en la pantalla y en la opción "Tipo de Producto"

|                          |                         | iImportantel Los campos marcados con * son información rec<br>el registro. | juerida pa |
|--------------------------|-------------------------|----------------------------------------------------------------------------|------------|
|                          | Registro de Usuarios    | Jurídica                                                                   |            |
|                          | Tipo de Usuario         | Administrador Cliente PJ                                                   |            |
| Información basica del o | liente                  |                                                                            |            |
| NIT*                     | Dígito de Verificación* | · · · · · · · · · · · · · · · · · · ·                                      |            |
|                          | Nombre / Razón Social*  |                                                                            |            |
| Información del Adminis  | trador                  |                                                                            |            |
|                          | Tipo de Identificación* | Seleccione 🔻                                                               |            |
|                          | No. Identificación*     |                                                                            |            |
|                          | Primer Nombre*          |                                                                            |            |
|                          | Segundo Nombre          |                                                                            |            |
|                          | Primer Apellido*        |                                                                            |            |
|                          | Segundo Apellido        |                                                                            |            |
|                          | Correo electrónico*     |                                                                            |            |
|                          | No. Producto*           |                                                                            |            |
|                          | Tipo de Producto*       | Seleccione 🔻                                                               |            |
| Imagen de Seguridad      |                         | Encargo Inmobiliario Comprador                                             |            |
|                          |                         | Fondo de Inversión<br>Proyecto Inmobiliario                                |            |
|                          | Todos los derecho       | Vinculación Inmobiliaria                                                   |            |

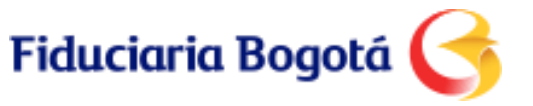

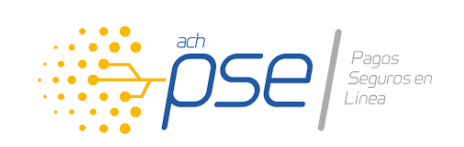

#### **Registro Persona Jurídica**

| $\sim$ |
|--------|
|        |

Escriba el texto que aparece en la imagen de seguridad y presione el botón "Registrar".

| Imagen de Seguridad |                                                                                    |
|---------------------|------------------------------------------------------------------------------------|
|                     | ferreted                                                                           |
|                     | Se datingue maydassilas y minissulas                                               |
|                     | Eoriba al texto de la inaces"                                                      |
|                     | Registrar Volver al Inicio                                                         |
|                     | iImportante! Los campos marcados con * son información requerida para el registro. |

| _ |
|---|

Revise su e-mail, donde llegara un correo electrónico confirmando

| Fiduciari                                                 | a Bogota 🍯                                                          |
|-----------------------------------------------------------|---------------------------------------------------------------------|
|                                                           |                                                                     |
|                                                           |                                                                     |
| uario Autoriza                                            | do                                                                  |
| uario Autoriza<br>Iombre Cliente: II<br>Fecha: viernes, 2 | do<br>RGO SAS - LUIS FERNANDO MEJIA MERCADO<br>2009/2017 - 10:19 AM |

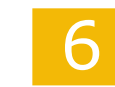

Asigne una clave secreta y presione "Registrar"

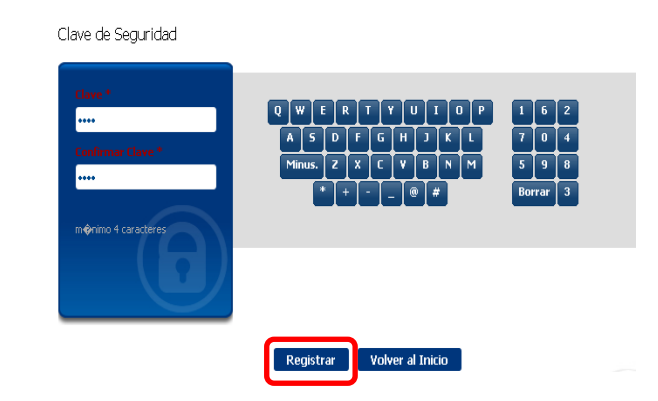

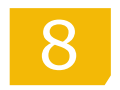

Una vez recibido del correo de confirmación ingrese a <u>www.fidubogota.com</u>

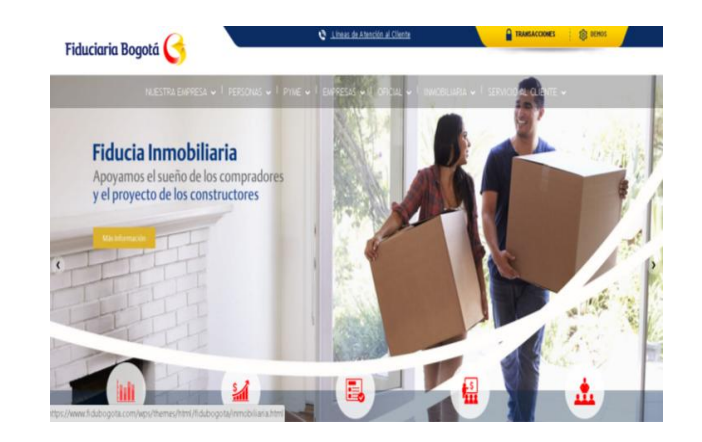

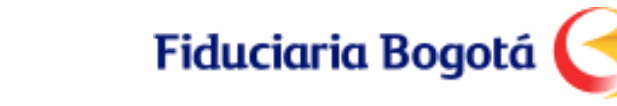

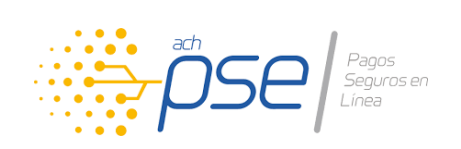

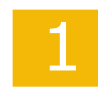

El usuario debe ingresar a www.fidubogota.com/Transacciones

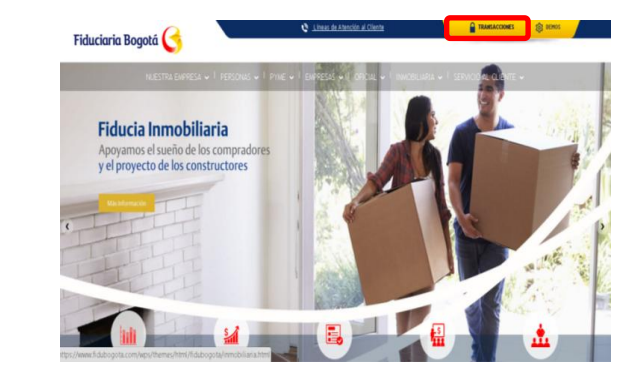

| 2 | Una vez en el portal de Fidub |
|---|-------------------------------|
| J | en línea presione la opción   |
|   | "Administración de Cuentas"   |

| Fiduciaria Bogota            | 3                                                   | Martes, 20 (%) (2017 - 1229<br>Decoirs 70:04 46 145<br>() Decha Tablos alto: de stra<br>Sa últre stat nard 1) (%) (10 14:55) | Alora tobi la información que neceste<br>sobre el mercado, su dinero y su inversión<br>está en su computador | V            |
|------------------------------|-----------------------------------------------------|----------------------------------------------------------------------------------------------------|----------------------------------------------------------------------------------------------------|--------------|
| A sociaeri ().<br>Rienverido |                                                     |                                                                                                    | Alimistration                                                                                                | de Cuentas 🛝 |
| DEITCHEO                     | 🔒 Bervenich algorial transactional y de consultas p | ao dertes de Fililityta                                                                                                    |                                                                                                    |              |

portal de Fidubogota

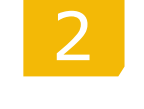

Ingrese su usuario y contraseña, como lo indica la página de entrada, después presione "Ingresar".

| Fiduciaria Bogota 🧲                                                                                                    | Ahora toda la información que necesite<br>sobre el mecado, su dinero y su inversión<br>está en su computador                                                                                          |
|----------------------------------------------------------------------------------------------------|----------------------------------------------------------------------------------------------------|
| Tipo Persona *                                                                                                    | Bienvenido a NUESTRO PORTAL                                                                                                    |
| Nombre de Usuario *                                                                                                    | Para ingresar, seleccione el tipo de persona (natural o jurídica) y a<br>continuación ingrese su nombre de usuario, contraseña (sin puntos ni<br>comas) y el nit del cliente, si es persona jurídica. |
| A Designation of the local data and the local data and the local data and the local data and the local data and                                                                                                    | Después de ingresar los datos, seleccione el botón INGRESAR.                                                                                                    |
| Efförressrell<br>Ghidd mr Clavel Titigistrame                                                                                                    | A parte del 2014 de alvel, SU CONTRACEÑA SELA DE 4 MONTRIOS, este<br>viva nueva con estas característica.                                                                                             |
|                                                                                                    | Contáctenos                                                                                                    |
|                                                                                                    | En caso de cualquier duda o comentario o algún problema sobre su ingreso a la Zona<br>Transaccional, por favor comuniquese con nosotros.                                                              |
|                                                                                                    | Recomendamos utilizar las últimas versiones de los navegadores : Edge, Firefox,<br>Chrome y Seferi. Si la versión de su navegador es inferior, por favor actualicelo.                                 |
| The state of the state of the s |                                                                                                    |

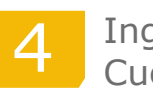

Ingrese a "Administración de Cuentas" opción Preventa Inmobiliaria y seleccione el nombre de su proyecto

| Fiducia     | ria Bogata 🔇     | ine ARD/ 73<br>Soci 7 (41)<br>Ref. Table (41) 403<br>Mar. Table (41) 403<br>Mar. Table (41) 403<br>Ma | Ahora toda la información qu<br>sobre el mercado, su dinero y<br>está en su computador | enecesite<br>su invesión |   |
|-------------|------------------|----------------------------------------------------------------------------------------------------|----------------------------------------------------------------------------------------|--------------------------|---|
| ft 10       | e Reputar (j)    |                                                                                                    |                                                                                        |                          |   |
| Proyecto    | os Inmobiliarios |                                                                                                    |                                                                                        |                          |   |
| LISTA DE PA | IOHECTOS         |                                                                                                    |                                                                                        |                          |   |
|             | Knie             | tels                                                                                                    | Fedra de Joico                                                                         | Forma de recoud          | • |
| н           | (HIRLORDA)       | STARY ECT & STORE STORE & STOLEN                                                                                                    | 2143                                                                                   | haphion                  |   |

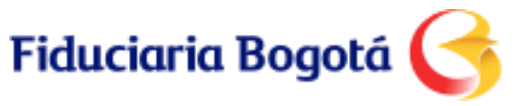

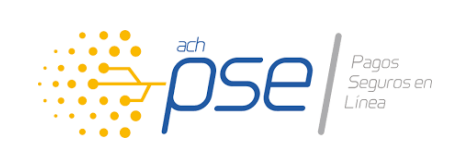

| $\mathbf{}$ |
|-------------|

Identifique el inmueble para el cual desea realizar el pago, y haga click en el Botón PSE ubicado en la parte derecha, frente a la información de la unidad inmobiliaria.

|       |                 |            | Tipo de Unidad<br>Estructura Fisica | *******               |       |         |
|-------|-----------------|------------|-------------------------------------|-----------------------|-------|---------|
|       |                 |            |                                     | loz                   |       |         |
| INDAD | es del promesto |            |                                     | kudadar ( a ) de )    |       | Opcione |
| ,     | iya Mal         | Varnisbild | k<br>Becht                          | < 1 > > <br>• • • • • | 000   | 000     |
| 1     | ##1#800         | 142        | 80-1-0                              | \$1450.00,0           | 00000 |         |
| 2     | ##1#BID         | 55         | R0-555                              | \$14.50.00,0          | 00000 |         |
| 3     | 4414600         | #108.094   | RONFORM                             | \$18.50.00,0          | 00000 |         |
|       |                 |            |                                     |                       |       |         |

| 7 |
|---|
|   |
|   |

Ingrese el valor a pagar de acuerdo a las opciones después presione la opción "Pagar".

|               |                        | Información Cu                                                                                          | ota Immobiliaria                                     |                 |            |        |
|---------------|------------------------|----------------------------------------------------------------------------------------------------|------------------------------------------------------|-----------------|------------|--------|
|               |                        | Fecha limite de pago:<br>Projectos:<br>Nº de vinculución:<br>Encompo:<br>Valor Viención:<br>Valor Mara: | 09/11/2016                                           |                 |            |        |
|               |                        | Pago Totak.⊙<br>Pago Mininc: ○<br>Otro Vidor (###.##): ®                                                | \$36.398.000,00<br>\$36.398.000,00<br>\$[1000000     |                 |            |        |
|               | ter                    | s aportes realizados fuera de horario o en días no<br>Ragar                                             | häbles se cumpirán en el siguiente da há<br>Regresar | 24              |            |        |
| PLAN DE PAGOS |                        |                                                                                                    |                                                      |                 |            |        |
| No. Costa     | Cancepto de Pago       | F. Programada de pago                                                                                   | Valor Costa                                          | Saldo Centa     | Valor Mera | Estado |
| 1             | OJOTA INICIAL          | 09/11/2016                                                                                              | \$36.575.000,00                                      | \$36.398.000,00 | \$0,00     | AMORT  |
| 2             | CREDITOS INMOBILIARIOS | 09/11/2016                                                                                              | \$67.925.000,00                                      | \$67.925.000,00 | \$0,00     | ACTIV  |

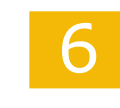

8

Valide los datos recuperados por el sistema; registre el valor a pagar y de click en "Pagar".

|            |                        | /                                                                                                    |                                                                                     | N.              |            |        |
|------------|------------------------|----------------------------------------------------------------------------------------------------|-------------------------------------------------------------------------------------|-----------------|------------|--------|
|            | i                      | Información Cu                                                                                       | ota Inmobiliaria                                                                    |                 |            |        |
|            |                        | Fecha linite de pago:<br>Proyecto:<br>Nº de vinculación:<br>Encergo:<br>Velor Vencio:<br>Valor Nora: | 99(11)2016                                                                          |                 |            |        |
|            | 0 ts                   | Pago Total: ()<br>Pago Minine: ()<br>Otro Valor (###.##): (8)                                        | \$16.398.000,00<br>\$36.398.000,00<br>\$<br>hábles se cunpleán en el siguente de há |                 |            |        |
|            |                        | Pagar                                                                                                | Regresar                                                                            |                 |            |        |
| PLAN DE PA | AGOS                   |                                                                                                    |                                                                                     |                 |            |        |
| io. Cueta  | Concepto de Pago       | F. Programada de pago                                                                                | Valor Cuota                                                                         | Saldo Cuota     | Valor Mora | Estado |
| 1          | CUOTA INICIAL          | 09/11/2016                                                                                           | \$36.575.000,00                                                                     | \$36.398.000,00 | \$0,00     | AMORT  |
| 2          | CREDITOS INMOBILIARIOS | 09/11/2016                                                                                           | \$67.525.000,00                                                                     | \$67.925.000,00 | \$0,00     | ACTIV  |

Valide los datos ingresados y registre el correo electrónico para la confirmación de la transacción

|       | Confirmación del pago                                                                                                    |
|-------|----------------------------------------------------------------------------------------------------|
|       | Número de encargo:                                                                                                    |
|       | Proyecto:                                                                                                    |
|       | Tipo identificación:                                                                                                    |
|       | Número de identificación                                                                                                    |
|       | Nombre del aportante:                                                                                                    |
|       | Valor a pagar:                                                                                                    |
|       | Costo transacción:                                                                                                    |
|       | <pre>c</pre>                                                                                                    |
|       | email:                                                                                                    |
| 1     | /                                                                                                    |
|       |                                                                                                    |
| Si el | proceso se inicia con éxito, automáticamente se redireccionará a la página de PSE para continuar<br>al proceso de page. Desuardo, El secte de la energien esta sujete al tipo de energién |

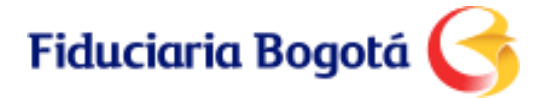

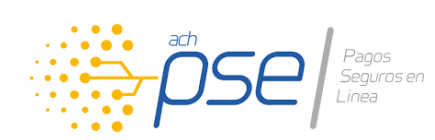

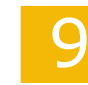

Seleccionar la entidad bancaria desde la cual se va a realizar el pago

|              | Cedula:                                                                           |   |  |
|--------------|-----------------------------------------------------------------------------------|---|--|
| Nombre:      |                                                                                   |   |  |
|              | Total:                                                                            |   |  |
|              | Concepto:                                                                         |   |  |
| TIPO CLIENTE | Persona 🔻                                                                         |   |  |
|              | BANCO SANTANDER<br>BANCO TEQUENDAMA<br>BANCO UNION COLOMBIANO                     | - |  |
| nce          | Damas Web Casting ACU                                                             |   |  |
| pse          | Banco Web Service ACH<br>Banco Web Service ACH WSE 3.0<br>BANCOLOMBIA DATADOW(5D) |   |  |

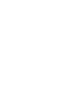

Realizar la transacción validando los datos de autenticación y topes transaccionales del Banco.

| Recomendamos utilizar versiones actualizadas y/o recientes de navegadores de internet. Seleccione el Portal del Banco en el cual está registrado: Tipo de identificación | Recomendamos utilizar versiones actualizadas y/o recientes de navegadores de internet. Seleccione el Portal del Banco en el cual está registrado: Tipo de identificación Numero de identificación | Recomendamos utilizar versiones actualizadas y/o reclentes de navegadores de intr<br>Seleccione el Portal del Banco en el cual está registrad<br>Tipo de Identificación | met.<br>K |
|----------------------------------------------------------------------------------------------------|----------------------------------------------------------------------------------------------------|----------------------------------------------------------------------------------------------------|-----------|
| Seleccione el Portal del Banco en el cual está registrado:                                                                                                    | Seleccione el Portal del Banco en el cual está registrado: Tipo de Identificación Número de Identificación                                                                                        | Seleccione el Portal del Banco en el cual está registrad                                                                                                    | n:        |
| Tipo de Identificación                                                                                                    | Tipo de Identificación •                                                                                                    | Tipo de Identificación •                                                                                                    |           |
|                                                                                                    | Nimero de Identificación                                                                                                    |                                                                                                    |           |
|                                                                                                    | Número de Identificación                                                                                                    |                                                                                                    | ÔCO       |
| Número de Identificación                                                                                                    |                                                                                                    | Número de Identificación                                                                                                    | DDC       |

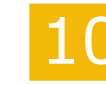

Ingresar dirección de correo electrónico en el Portal de PSE y presionar el botón "Seguir".

| pse    | Fácil, rápido y seguro                         |
|--------|------------------------------------------------|
|        | PSE - Pagos Seguros en Línea / Persona Natural |
|        |                                                |
|        | Persona natural Persona juridica               |
|        | O Soyun usuarlo registrado                     |
| E-mail | walke@fdubageta.com                            |
|        | Abandonarel pago Seguir                        |

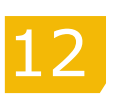

El sistema mostrara dos pantallas de confirmación.

| Transacción Aprobada                                                                                                    |                                                                                                    |  |  |  |  |
|----------------------------------------------------------------------------------------------------|----------------------------------------------------------------------------------------------------|--|--|--|--|
| si requiere más información acerca de la transacción, por favor contactarse al n <sup>ão</sup> mero<br>talefonico: <b>29284793</b> |                                                                                                    |  |  |  |  |
| cta es la información sobre su pago:                                                                                               |                                                                                                    |  |  |  |  |
|                                                                                                    | PRESA                                                                                                    |  |  |  |  |
| Empresa:                                                                                                    | Fiduciaria Bogota SA                                                                                                    |  |  |  |  |
| Dirección:                                                                                                    | Cl 67 Nº 7 - 37 Piso 3c - Bogotá, D.C Colombia                                                                                                    |  |  |  |  |
| Teléfono:                                                                                                    | 29284793                                                                                                    |  |  |  |  |
| Niti                                                                                                    | 8001423837                                                                                                    |  |  |  |  |
|                                                                                                    |                                                                                                    |  |  |  |  |
|                                                                                                    | ите                                                                                                    |  |  |  |  |
| Identificación:                                                                                                    | 35355671                                                                                                    |  |  |  |  |
| Nombre:                                                                                                    |                                                                                                    |  |  |  |  |
| E-mail:                                                                                                    |                                                                                                    |  |  |  |  |
| Apellido:                                                                                                    | and the second second se |  |  |  |  |
| No. de Enca                                                                                                    | and Them                                                                                                    |  |  |  |  |
|                                                                                                    |                                                                                                    |  |  |  |  |

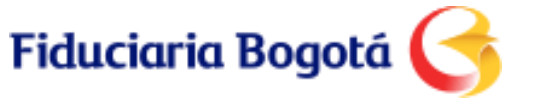

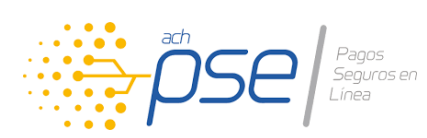

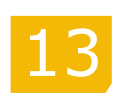

Información de confirmación de transacción Portal Fidubogotá

| Pago de cuota inmobiliaria |                |  |  |  |  |
|----------------------------|----------------|--|--|--|--|
| Comprobante d              | e la Operación |  |  |  |  |
| Nro. Transacción:          | 200000000011   |  |  |  |  |
| ESTADO:                    | Aprobada       |  |  |  |  |
| Proyecto:                  |                |  |  |  |  |
| Encargo:                   |                |  |  |  |  |
| Valor pagado:              |                |  |  |  |  |
| Direccion IP:              |                |  |  |  |  |
| Fecha:                     |                |  |  |  |  |
| Hora:                      |                |  |  |  |  |
| Costo Transacción:         |                |  |  |  |  |

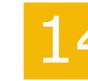

Verificar los comprobantes de la transacción:

- 1. En el portal de PSE al realizar el pago
- 2. Al seleccionar la Opción regresar al comercio
- 3. El recibido en el correo electrónico registrado

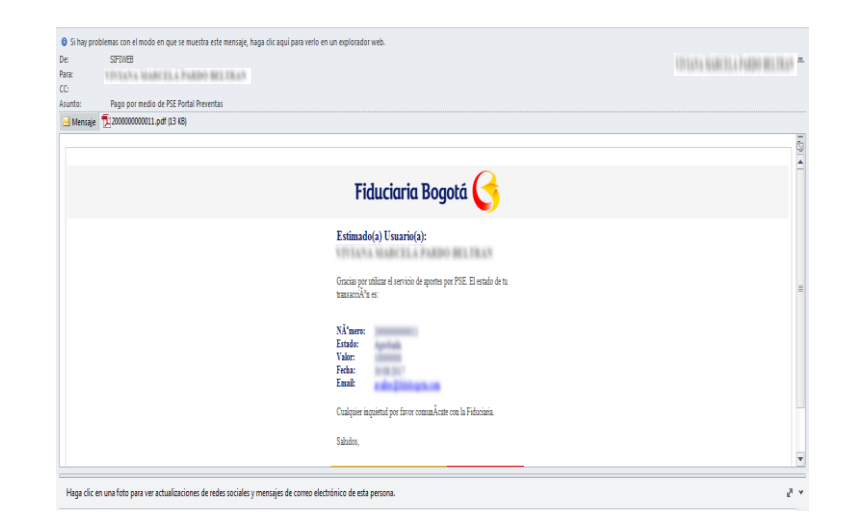

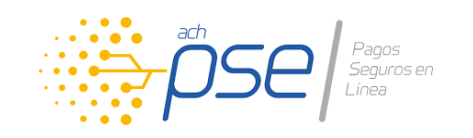

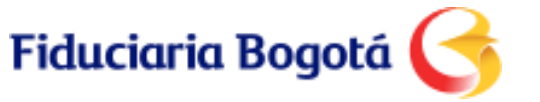

**Consultas por** 

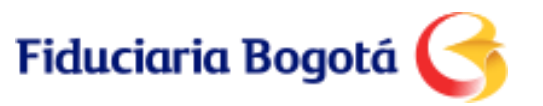

#### **Consulta constructor por preventas web**

A través de nuestra aplicación web, el Constructor podrá consultar en línea los pagos de sus clientes, incluso los realizados por PSE:

|             |             | Reporte C | onsolidado |                        |
|-------------|-------------|-----------|------------|------------------------|
| Fecha desde | Fecha hasta |           |            |                        |
| 2015-03-06  | 2015-03-06  |           |            |                        |
| Unidad      |             |           |            |                        |
| Adquiriente |             |           |            |                        |
| Fecha Mov.  |             | Adición   | Retiro     | Concepto               |
| 2015-03-06  | \$ 5.55     | 5.555,00  | \$ 0,00    | APORTES INVERSIONISTAS |
| Unidad      |             |           |            |                        |
| Adquiriente |             |           |            |                        |
| Fecha Mov.  |             | Adición   | Retiro     | Concepto               |
| 2015-03-06  | \$ 6.00     | 0.000,00  | \$ 0,00    | APORTES INVERSIONISTAS |
| Harden de   |             |           |            |                        |
| Unidad      |             |           |            |                        |

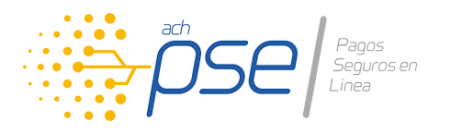

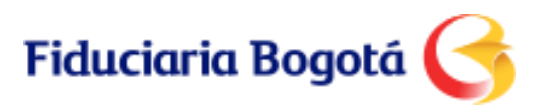

#### Consulta del comprador del pago realizado

|                               | ESTAD                  | O INDIVIDUAL DE CARTE | RA             |                |
|-------------------------------|------------------------|-----------------------|----------------|----------------|
| Adquirient                    | te                     |                       |                |                |
| Dirección                     |                        |                       |                |                |
| Proyecto                      |                        |                       |                |                |
| Unidad                        |                        |                       |                |                |
|                               |                        | Vr Unidad             | es             |                |
| Encargo                       |                        |                       |                |                |
| Fecha Corte Tasa Mora Vincula |                        | Vinculación           |                | Página 1 de 1  |
|                               | т                      | OTAL PLAN DE PAGOS    |                |                |
| Nro.Cuota                     | Concepto Cuota         | Fecha Cuota           | Valor Cuota    | Saldo Cuota    |
| 1                             | Cuota Inicial          | 13-03-2017            | 45.000.000,00  | -31.000.000,00 |
| 2                             | Creditos Inmobiliarios | 13-03-2017            | 105.000.000,00 | 105.000.000,00 |
|                               |                        | Total                 | 150.000.000,00 | 74.000.000,00  |

| PAGOS Y AJUSTES REALIZADOS |                |                     |                  |               |               |                |  |  |  |
|----------------------------|----------------|---------------------|------------------|---------------|---------------|----------------|--|--|--|
| Fecha Pago                 | Concepto Cuota | Dias Mra<br>Pagados | Abonos a Capital | Abonos a Mora | Valor Total   | Saldo          |  |  |  |
| 06-03-2017                 | Pago           |                     | 6.000.000,00     | 0,00          | 6.000.000,00  | 144.000.000,00 |  |  |  |
| 22-03-2017                 | Pago           |                     | 1.000.000,00     | 0,00          | 1.000.000,00  | 143.000.000,00 |  |  |  |
| 20-04-2017                 | Pago           |                     | 1.000.000,00     | 0,00          | 1.000.000,00  | 142.000.000,00 |  |  |  |
| 19-05-2017                 | Pago           |                     | 1.000.000.00     | 0,00          | 1.000.000,00  | 141.000.000,00 |  |  |  |
| 20-06-2017                 | Pago           |                     | 1.000.000,00     | 0,00          | 1.000.000,00  | 140.000.000,00 |  |  |  |
| 24-07-2017                 | Pago           |                     | 1.000.000,00     | 0,00          | 1.000.000,00  | 139.000.000,00 |  |  |  |
| 07-09-2017                 | Pago           |                     | 50.000.000,00    | 0,00          | 50.000.000,00 | 89.000.000,00  |  |  |  |
| 14-09-2017                 | Pago           |                     | 15.000.000,00    | 0,00          | 15.000.000,00 | 74.000.000,00  |  |  |  |
|                            |                | Total               | 76.000.000.00    | 0.00          | 76.000.000,00 |                |  |  |  |

| DETALLE CUOTAS EN MORA |             |                        |         |                |            |                |
|------------------------|-------------|------------------------|---------|----------------|------------|----------------|
| Cuota No.              | Fecha Cuota | Concepto Cuota         | Dias Vc | Saldo Cuota    | Saldo Mora | Total Adeudado |
| 2                      | 13-03-2017  | Creditos Inmobiliarios | 0       | 105.000.000,00 | 0,00       | 105.000.000,00 |
|                        |             |                        | Total   | 105.000.000.00 | 0.00       | 105.000.000.00 |

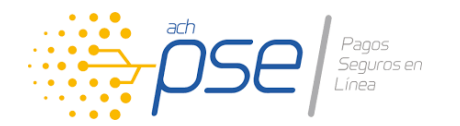

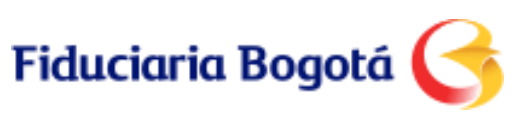

#### ¿Cuándo estará disponible?

#### Disponibilidad

Ese nuevo servicio estará disponible en el mes de **octubre** 

#### **Entrega Material**

Material de apoyo y comunicación que se estará remitiendo de manera oportuna

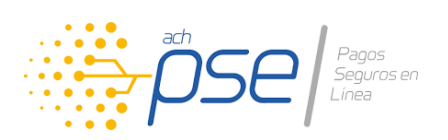

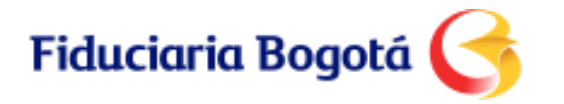

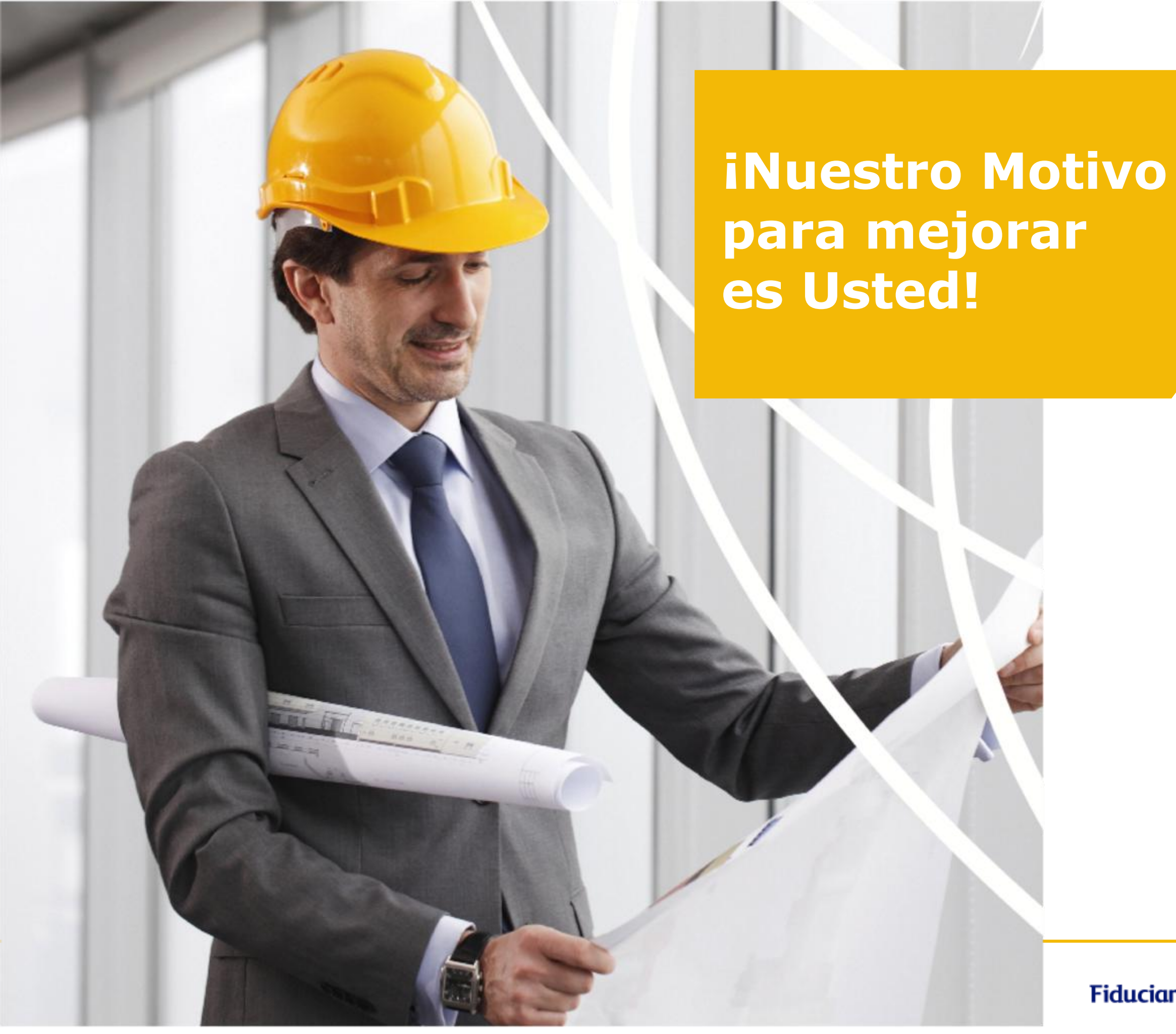

VIGILADO

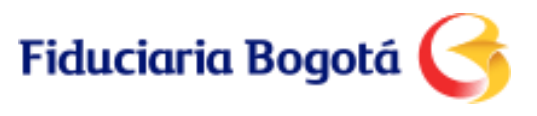

## iGracias!

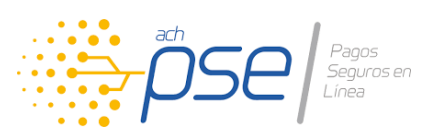

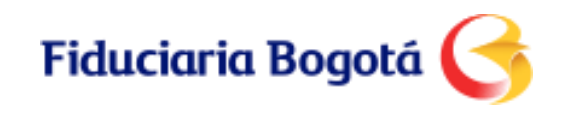